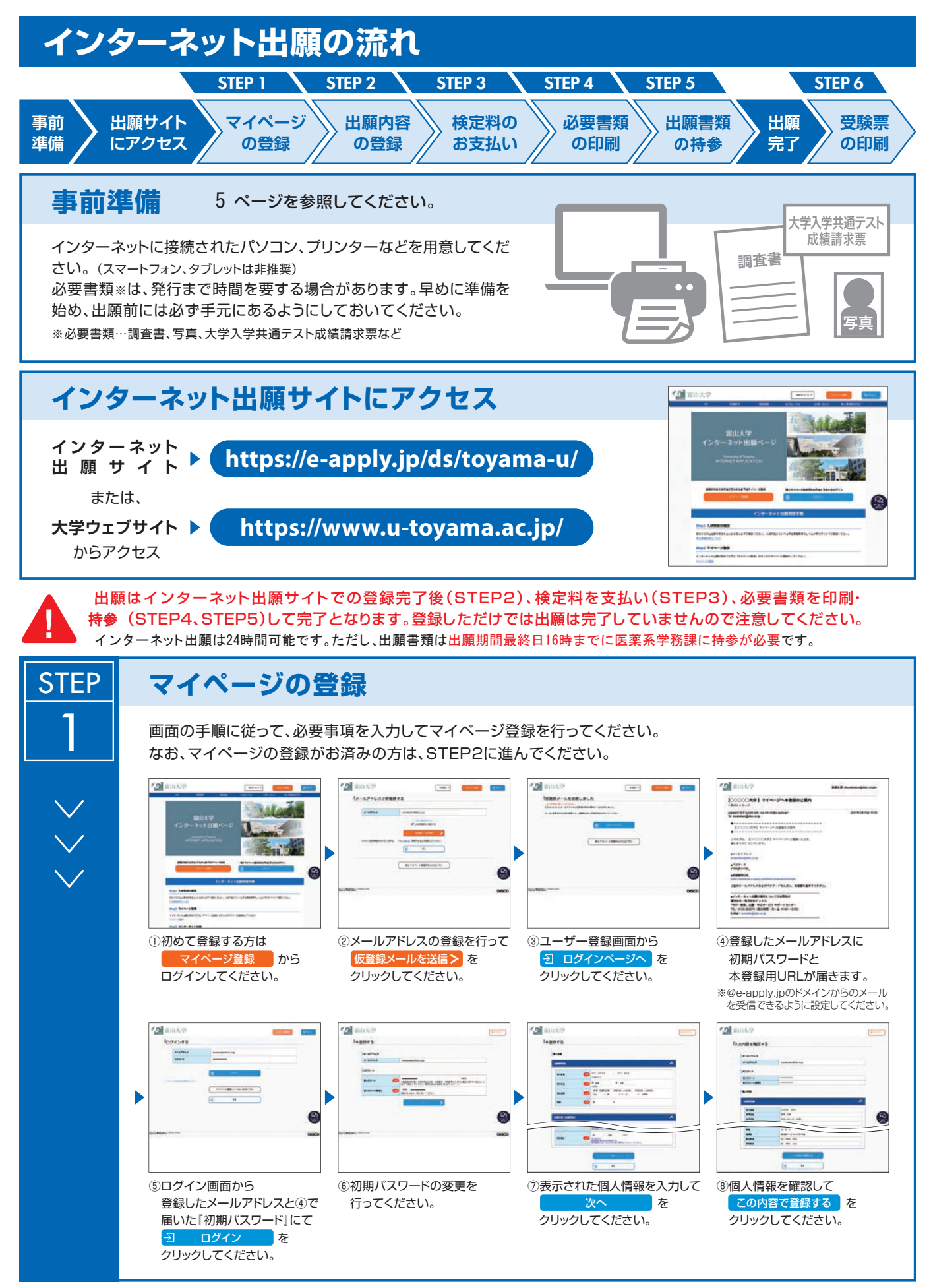

- 1 -

| $\sim$ |                                      |
|--------|--------------------------------------|
|        | ・・・・・・・・・・・・・・・・・・・・・・・・・・・・・・・・・・・・ |

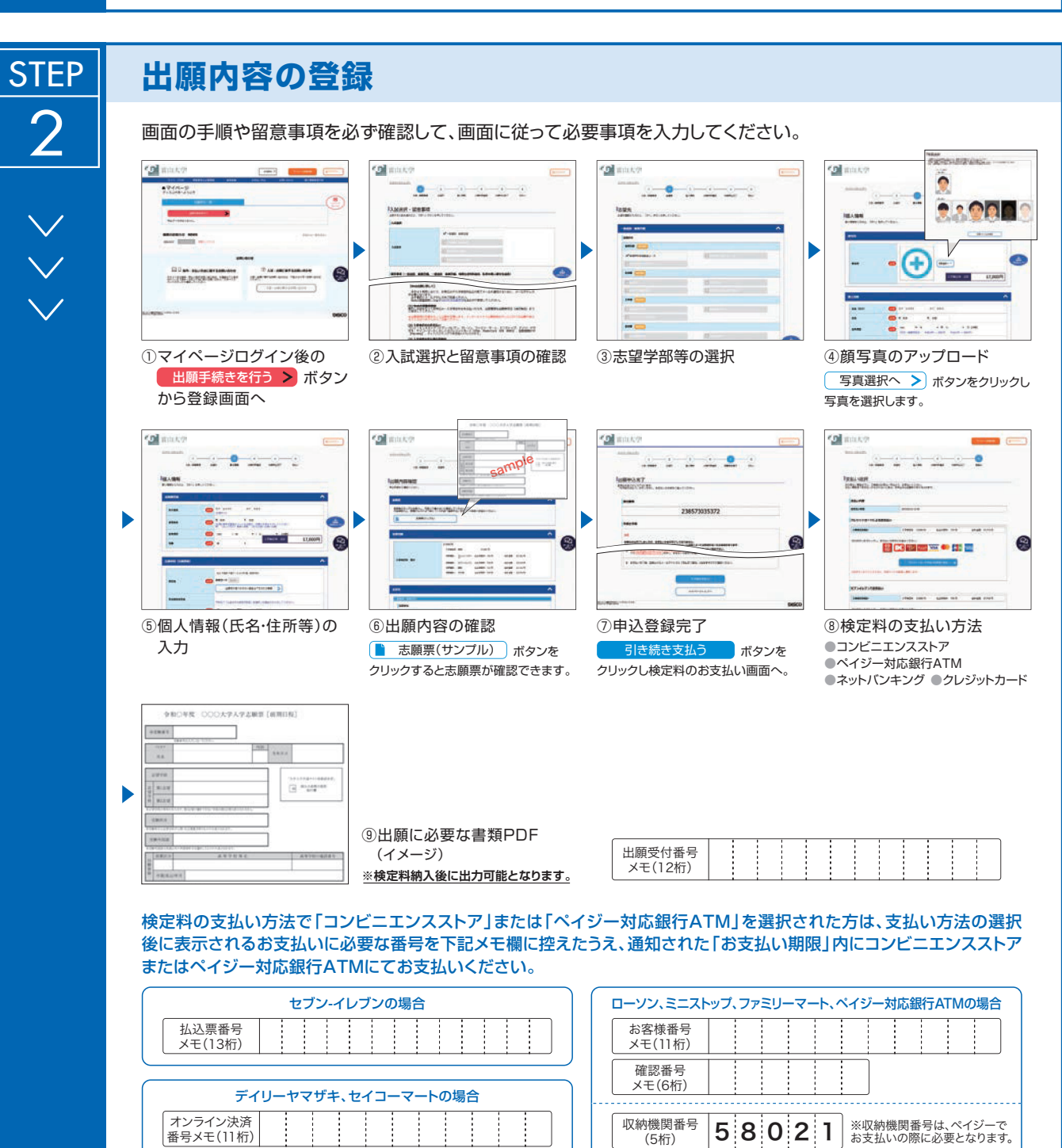

申込登録完了後に確認メールが送信されます。メールを受信制限している場合は、送信元(@e-apply.jp)からのメール受信を 許可してください。 ※確認メールが迷惑フォルダなどに振り分けられる場合がありますので、注意してください。

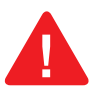

申込登録完了後は、登録内容の修正・変更ができませんので誤入力のないよう注意してください。ただし、検定料支払い前であれば正しい出願内容で 再登録することで、修正が可能です。

※「検定料の支払い方法」でクレジットカードを選択した場合は、出願登録と同時に支払いが完了しますので注意してください。

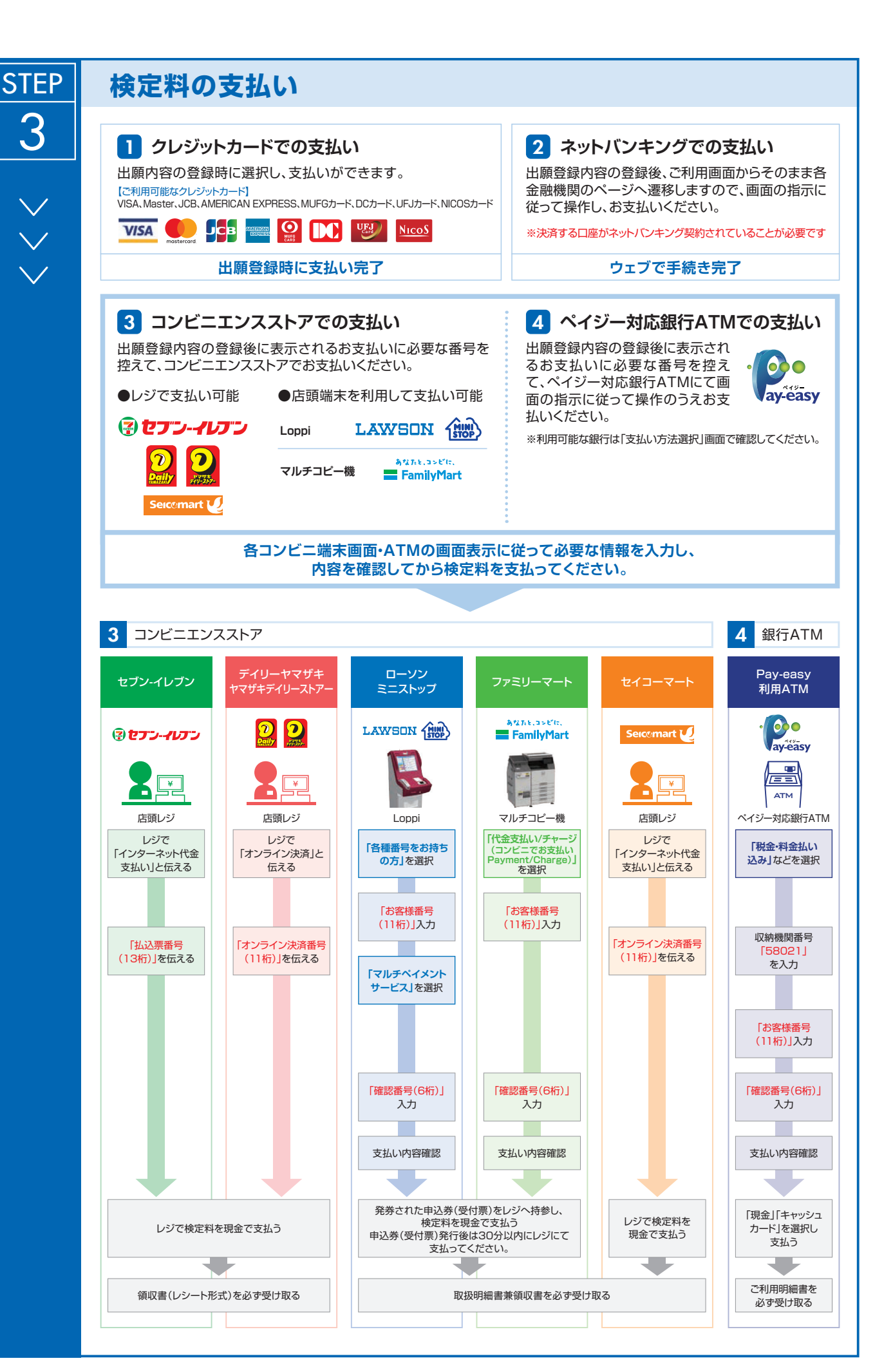

- 3 -

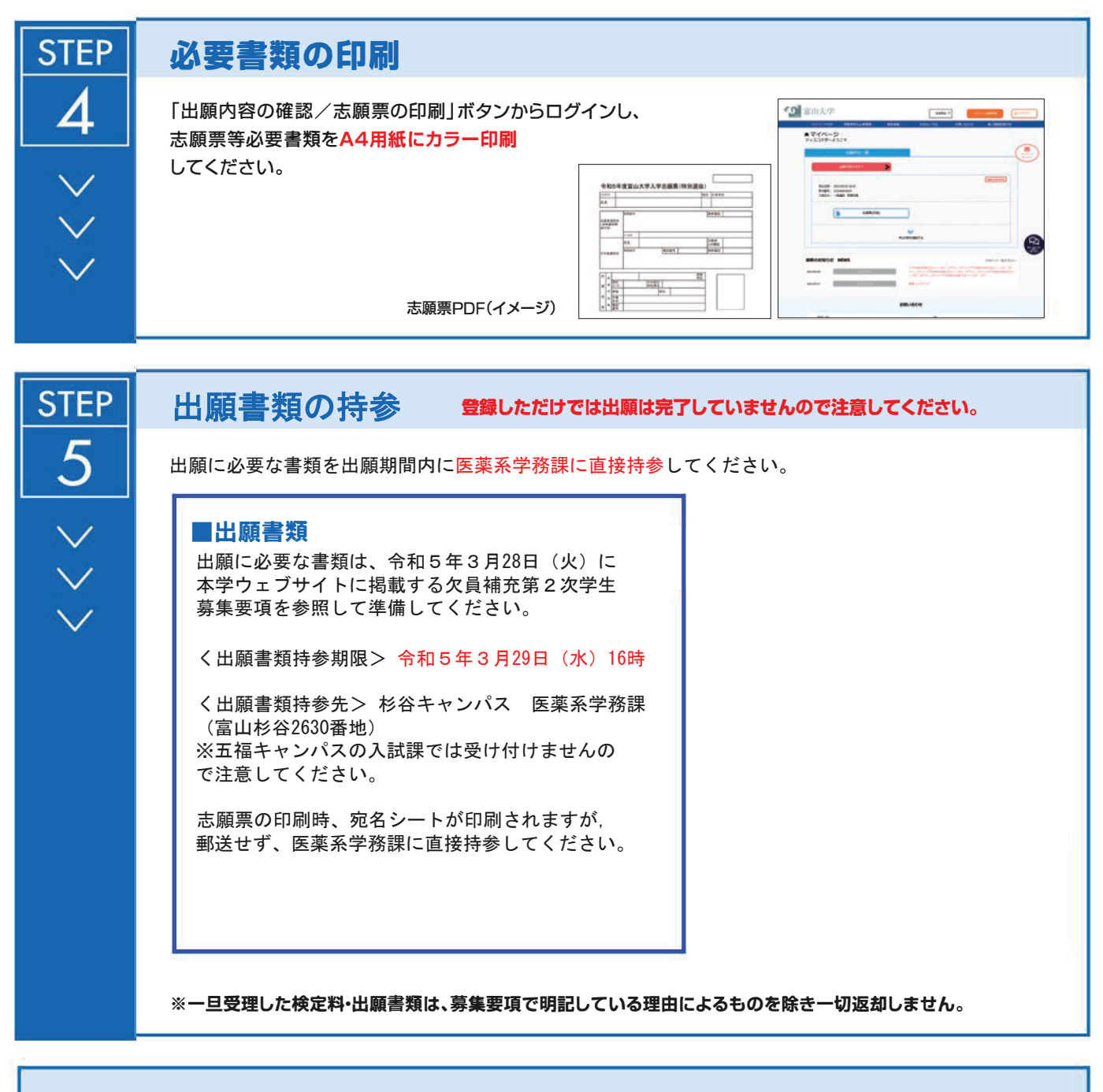

## 〈出願完了〉

※受理についての電話等による問い合わせには一切応じません。

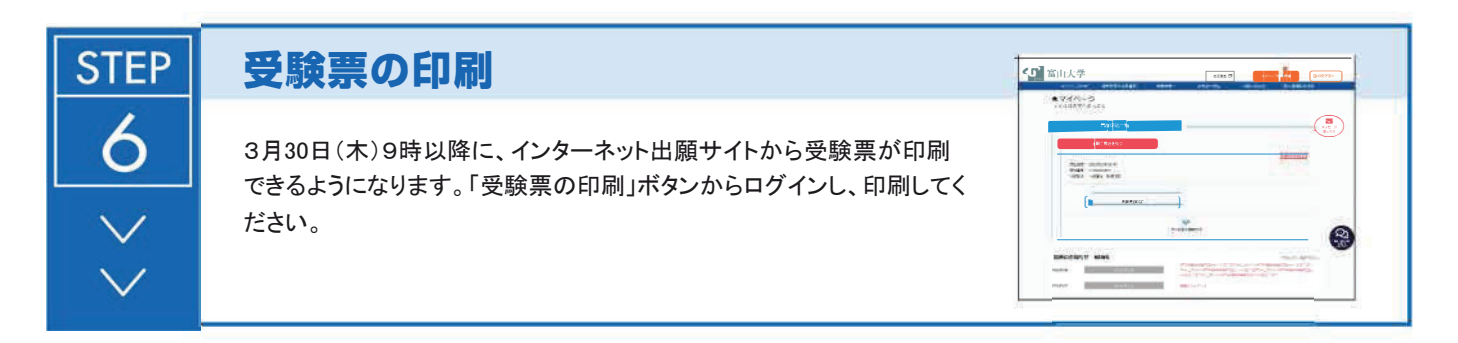

■<u>インターネット出願サイトの操作方法・検定料の支払い方</u>法に関する問い合わせ先 株式会社ディスコ「学び・教育」出願・申込サービスサポートセンター TEL:0120-202079 受付時間:平日10:00~17:00(土日祝休・年末年始休み)

## (1) 事前準備

| 書類等            | 摘                                                                                                    |
|----------------|----------------------------------------------------------------------------------------------------|
| パソコンの利用環境      | <ul> <li>インターネット出願には次のWebブラウザを使用してください。</li> <li>Microsoft Edge 最新版</li> <li>Google Chrome 最新版</li> <li>Mozilla Firefox 最新版</li> <li>Apple Safari 8以降</li> <li>ズブラウザのタブ機能を使用して、複数のタブで同時に申込操作を<br/>行うと、選択した内容が他のタブに引き継がれてしまう等の不具合<br/>が発生する場合があります。複数タブでの同時申込操作は控えてく<br/>ださい。</li> <li>スマートフォンやタブレットなどのモバイル端末は、閲覧などは<br/>可能ですが、推奨環境ではありませんので一部の端末画面からは正<br/>常に表示されない場合もあります。また、印刷機能を必要とします<br/>ので、パソコンを利用してください。</li> </ul> |
| PDF表示・印刷ソフトウェア | 入学志願票(PDF)の表示・印刷にはアドビシステムズ社が配布している<br>Adobe Acrobat Reader DC (無償) が必要です。                                                                                                    |
| メールアドレス        | 出願にはメールアドレスが必要となりますので,事前にメールアドレ<br>スを用意してください。<br>なお、ドメイン指定受信を設定されている方は、次のドメインからの<br>メールを受信できるように設定を追加してください。<br>@e-apply.jp<br>スマートフォン・携帯電話の通信会社から発行されるメールアドレス<br>を登録される方は、各通信会社の迷惑メールフィルターの解除方法に<br>従って、@e-apply.jpからのメールが届くように設定してください。                                                                                                    |
| 本人写真           | 出願にあたって顔写真データ(ファイル形式 (jpeg, jpg, png, bmp), 最<br>大10 MBまで)を用意してください。<br>写真の大きさは縦4×横3の比率が望ましいです。<br>写真は本人確認に使用します。<br>出願前3ヶ月以内に撮影した正面,上半身,無帽,背景なし,の写真<br>データ(カラー)を用意してください。<br>【使用できない写真の例】<br>不鮮明(ぼやけている,影がある),無背景でない(背景に風景が写っ<br>ている,背景に模様がある),化粧や前髪が目にかかるなど本人確認が<br>困難,写真に加工を施している,現像された写真を再撮影しているなど                                                                                                    |
| プリンター          | 入学志願票及び受験票(PDF)を出力するため、A4普通紙に印刷す<br>ることができるカラープリンターが必要です。<br>印刷用紙(普通紙・PPC用紙・OA共通用紙・コピー用紙等)とともに用<br>意してください。                                                                                                    |